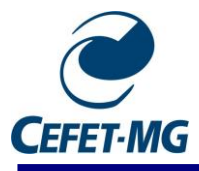

# 1. Acessar e fazer login no SIPAC (<u>https://sig.cefetmg.br/sipac/</u>)

| CEFET-MG - SIPAC - Sistema | Integrado de Patrimônio, Administração                                                   | e Contratos                                                                                            |                                                         |
|----------------------------|------------------------------------------------------------------------------------------|----------------------------------------------------------------------------------------------------|---------------------------------------------------------|
|                            |                                                                                          |                                                                                                    |                                                         |
|                            | ATEN<br>O seu login é o seu CPF e sua senha é a me<br>O sistema diferencia letras maiú   | Ç <mark>ÃO!</mark><br>esma cadastrada na <b>Identificação Única.</b><br>sculas de minúsculas na senha. |                                                         |
| SIGAA<br>(Acadêmico)       | SIPAC<br>(Administrativo)                                                                | SIGRH<br>(Recursos Humanos)                                                                            | <b>SIGAdmin</b><br>(Administração e Comunicação)        |
|                            |                                                                                          |                                                                                                    |                                                         |
|                            | Entrar no Sistema                                                                        |                                                                                                    |                                                         |
|                            | Usuário:                                                                                 |                                                                                                    |                                                         |
|                            | Senha:                                                                                   | rar                                                                                                    |                                                         |
|                            | Caso ainda não possua cadastro no<br>sistema,<br>clique no link abaixo.<br>Cadastre-se   | Caso tenha esquecido a senha,<br>clique no link abaixo.<br>Sequeci minha senha                         |                                                         |
| 😂 Este sister              | ma é melhor visualizado utilizando o Mo<br>a Informacão - (31) 3319-7000 I Convrinth @ 2 | ozilla Firefox, para baixá-lo e instalá-lo                                                             | o, clique aqui.<br>u cefetmo brinst2 - v5 3.0.1 cefet50 |

2. Certificar-se que a Unidades do Usuário seja do DCTA, conforme imagem destacada abaixo (1). Depois, clicar em Portal Administrativo (2).

| CEFET-MG - S             | IPAC - Sistema                   | Integrado de Patri | mônio, Administraçã             | io e Contratos           | Tempo de Sessão:       | 01:00 MUDAR DE :                 | SISTEMA ¥ SAIR                       |
|--------------------------|----------------------------------|--------------------|---------------------------------|--------------------------|------------------------|----------------------------------|--------------------------------------|
|                          |                                  |                    | Orça                            | mento: 2020              | 🗄 Módulos              | Abrir Chamado                    | ■ Portal Admin.                      |
| 🍄 BH1 - DEPARTAM         | ENTO DE CIÊNCIA E 1              | TECNOLOGI (11.01   | .26.09)                         | (1)                      | 🕞 Alterar senha        | 🚱 Ajuda                          | 🌉 Mesa Virtual                       |
| MÓDULOS                  |                                  |                    |                                 |                          |                        | ( <b>2</b> )                     | PORTAIS                              |
|                          |                                  | 4                  | &                               | 6                        |                        |                                  | -6                                   |
| Acesso à Informação      | Atendimento de<br>Requisições    | Almoxarifado       | Auditoria e Controle<br>Interno | Biblioteca               | Boletim de Serviços    | Bolsas/Auxílios                  | Portal Administrativo                |
| <b></b>                  |                                  |                    | 1                               | ų,                       | 23                     | <i></i>                          | 22                                   |
| Catálogo de Materiais    | Compra de Mat.<br>Informacionais | Editora            | Compras<br>Compartilhadas       | Compras                  | Licitação              | Compras - Registros<br>de Preços | Portal da Direção<br>Centro/Hospital |
| <b>Z</b>                 | <i></i>                          | <u></u>            | 2                               | 2                        | <b>\$</b>              | <b>F</b>                         |                                      |
| Contratos                | Projetos/Convênios               | Faturas            | Infraestrutura                  | Liquidação d<br>Despesas | e Orçamento            | DDO                              | Portal da Fundação                   |
| 5                        |                                  |                    |                                 | 3                        | 2                      | 0                                |                                      |
| Pagamento Online         | Patrimônio Móvel                 | Patrimônio Imóvel  | Protocolo                       | Restaurante              | e Segurança do Trabalł | no Transportes                   | Portal da Reitoria                   |
|                          |                                  |                    |                                 |                          |                        |                                  |                                      |
| Planejamento de<br>Obras |                                  |                    |                                 |                          |                        |                                  |                                      |

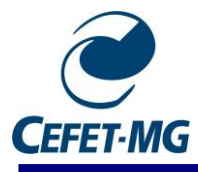

3. Acessar Protocolo -> Documentos -> Cadastrar Documento, conforme figura abaixo:

| CEFET-MG - SIPAC - Sistema Integrado de Patrimônio, Ac                                                                                         | dministração e Contratos                                                                                                 | ;      | Tempo de Sessão                                                                                                    | p: 00:48 MUDAR DI                                                              | E SIST                       | MA                            |
|----------------------------------------------------------------------------------------------------|----------------------------------------------------------------------------------------------------|--------|----------------------------------------------------------------------------------------------------|--------------------------------------------------------------------------------|------------------------------|-------------------------------|
| 🖓 BH1 - DEPARTAMENTO DE CIÊNCIA E TECNOLOGI (11.01.26.09)                                                                                      | Orçamento: 2020                                                                                                    | E Má   | dulos<br>erar senha                                                                                                    | Abrir Chamado                                                                  |                              | Portal Admin.<br>Mesa Virtual |
| 🗅 Requisições 斗 Comunicação 냺 Orçamento 💷 Patrimônio Móvel                                                                                     | 🗐 Protocolo 🔍 Outros                                                                                                    |        |                                                                                                    |                                                                                |                              |                               |
| Não há notícias cadastradas.<br>Avisos Bens Extrato Material Processos Requisições<br>Abaixo estão listados os 20 últimos tópicos cadastrados. | Processos<br>Documentos<br>Despachos Eletrônicos<br>Assinar Documentos (C<br>Consultas<br>Relatórios<br>CÓDIGO DE BARRAS | ))<br> | Consultar Doo<br>Cadastrar Doo<br>Alterar Encam<br>Cancelar Enca<br>Enviar<br>Receber<br>Cadastrar Oco<br>Despacho Elet<br>Ocorrências c | umento<br>umento<br>uninhamento<br>orrências<br>trônico<br>om Prazos Atrasados | em<br>nha<br>em<br>nto<br>MP | Minutas<br>de<br>Contratos    |
| Informações: 🕐<br>Não há tópicos cadas<br>Cadastrar Novo Tr                                                                                    | strados.<br>Ópico                                                                                                    |        | Arquivar<br>Desarquivar<br>Registrar Emp<br>Acompanhar I                                                                                 | oréstimo<br>Empréstimos                                                        | ROCE                         | Editais                       |

 Em tipo de Documento, escrever e selecionar CARTA DE ACEITE (1), manter natureza do documento OSTENSIVO (2). Em assunto detalhado (3), escrever "Termo de Aceite de TCC I/II – Aluno XXX ". Clicar em "Escrever Documento" (4). Depois colar o modelo de termo de aceite desejado, e realizar as modificações necessárias no texto (5):

| Dados do Documento                                                                                                    |
|----------------------------------------------------------------------------------------------------|
| Tipo do Documento: * CARTA DE ACEITE                                                                                                    |
| Natureza do Documento: * OSTENSIVO $\checkmark$ (2)                                                                                                    |
| Ostensivo:         documento cujo teor deve ser do conhecimento do público em geral e ficará disponível para consulta na área pública do sistema.           Ocumentos que contiverem informações pessoais (CPF, RG, dados bancários, endereço) devem ser cadastrados como RESTRITO. |
| Assunto Detalhado: * (3)                                                                                                    |
| (1000 caracteres/0 digitados)                                                                                                    |
| Observações:                                                                                                    |
| (700 caracteres/0 digitados)                                                                                                    |
| Forma do Documento: * 🔿 Documento Físico 🔘 Escrever Documento 🔿 Anexar Documento Digital                                                                                                    |
| ESCREVER DOCUMENTO                                                                                                    |
| CARREGAR MODELO CARREGAR MODELO UNIDADE                                                                                                    |
| Arquivo - Editar - Inserir - Visualizar - Formatar - Tabela -                                                                                                    |
| B       I       U       S      Ix       ×₂       ײ       A       ·I       ·I       ·I       ·I       ·                                                                                                    |
|                                                                                                    |

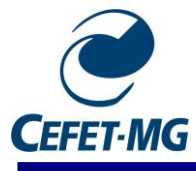

5. Depois de preencher os campos correspondentes, depois clicar em Adicionar Assinante (1). Então, clicar em Minha Assinatura (2):

| Arquivo - Editar - Inserir - Visualizar - Formatar - Tabela -                                                                                                    |                           |
|----------------------------------------------------------------------------------------------------|---------------------------|
| □     B     I     U     S    I <sub>x</sub> X <sub>z</sub> X <sup>*</sup> A                                                                                                    |                           |
| TERMO DE ACEITE DE ORIENTAÇÃO DE TCC I (II)                                                                                                    |                           |
| <ul> <li>Eu, XXXX, Professor (a) do Centro Federal de Educação Tecnológica de Minas Gerais, lotado no Departamento (Coordenação)</li> <li>xxxx, aceito e comprometo-me a orientar, acompanhar e avaliar o desenvolvimento do trabalho intitulado: XXXXX, a ser desenvolvido pelo(a) discente (a) XXXXXXXXX, do Curso de Engenharia Ambiental e Sanitária, matrícula n. xxxxxxxx, na elaboração do Trabalho de Conclusão de Curso I (II), no primeiro (segundo) semestre letivo de 20XX, nos moldes do Projeto Pedagógico do Curso. Assim, estou ciente dos desafios da tarefa, objetivos e finalidade do processo de orientação e assumo as responsabilidades previstas na Resolução CEAMB 04/20 e CEPE 18/12. Igualmente, segundo Art. 11 da última Resolução, compete ao Professor orientador:</li> <li>r. orientar o aluno na elaboração da proposta de projeto;</li> <li>m. orientar o aluno semanalmente para verificar o desenvolvimento do trabalho e fornecer orientação necessária;</li> <li>v. reportar ao professor da disciplina qualquer evento ou contingência que comprometa as atividades de orientação, com impacto no desenvolvimento do trabalho orientado;</li> <li>v. supervisionar as correções na monografia do Trabalho de Conclusão de Curso;</li> <li>v. supervisionar as correções na monografia do Trabalho de Conclusão de Curso;</li> <li>v. pedrat ao professor da disciplina qualquer evento ou contingência que comprometa as atividades de orientação, com impacto no desenvolvimento do trabalho orientado;</li> <li>v. supervisionar as correções na monografia do Trabalho de Conclusão de Curso;</li> <li>v. pedida de conse da disciplina qualquere vento ou contingência que comprometa as atividades de orientação, com impacto no desenvolvimento do trabalho de Conclusão de Curso;</li> <li>v. pedarda as atividades de as numonografia do Trabalho de Conclusão de Curso;</li> <li>v. pedarda da desesor da disciplina qualquere vento ou contingência que comprometa as atividades de orientação, com impacto no desenvolvimento</li></ul> | Adicionar Assinante       |
|                                                                                                    | Servidor da Unidade       |
| (1) Palavras: 19                                                                                                    | Servidor de Outra Unidade |
| ⊖: Remover Assinante                                                                                                    | Grupo de Assinantes       |
| ASSINANTES DO DOCUMENTO *                                                                                                    |                           |
| # Assinante Unidade                                                                                                    |                           |
| Nenhum Assinante Adicionado                                                                                                    |                           |
| Cancelar Continuar >>                                                                                                    |                           |

 Clicar em Assinar (1), depois aparecerá uma nova janela. Selecionar a Função de PROFESSOR (2) e colocar a senha (3), a mesma da Identidade Única. Finalmente, clique em Fechar (4):

| ASSINANTES DO DOCUMENTO * (1)<br># Assinante<br>Unidade<br>Cancelar Continuar >><br>Cancelar Continuar >> | Adicionar Assinante |
|----------------------------------------------------------------------------------------------------|---------------------|
| # Assinante Unidade 1 Assinar DCTA (11.01.26.05) Cancelar Continuar >>                                    |                     |
| 1 Assinar DCTA (11.01.26.09) Cancelar Continuar >>                                                        |                     |
| Cancelar Continuar >>                                                                                     | 6                   |
|                                                                                                    |                     |
|                                                                                                    |                     |
| Assinatura de Documento                                                                                   |                     |
|                                                                                                    |                     |
|                                                                                                    |                     |
|                                                                                                    |                     |
| Senha: •                                                                                                  |                     |
| Confirmant Canadian (3)                                                                                   |                     |
| Comman Cancelar Concelar                                                                                  |                     |
|                                                                                                    |                     |
| Feehar X                                                                                                  |                     |
| (4)                                                                                                    |                     |
|                                                                                                    |                     |

- 7. Na seção de Documentos Anexados, apertar o botão Continuar (Continuar >>>)
- 8. Na seção Interessados, colocar o próprio nome em Servidor (1), deixar selecionado

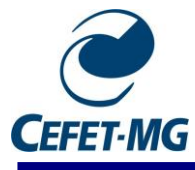

Sim, caso queira ser notificado (2). Apertar o botão Inserir (3), e então apertar em Continuar (4):

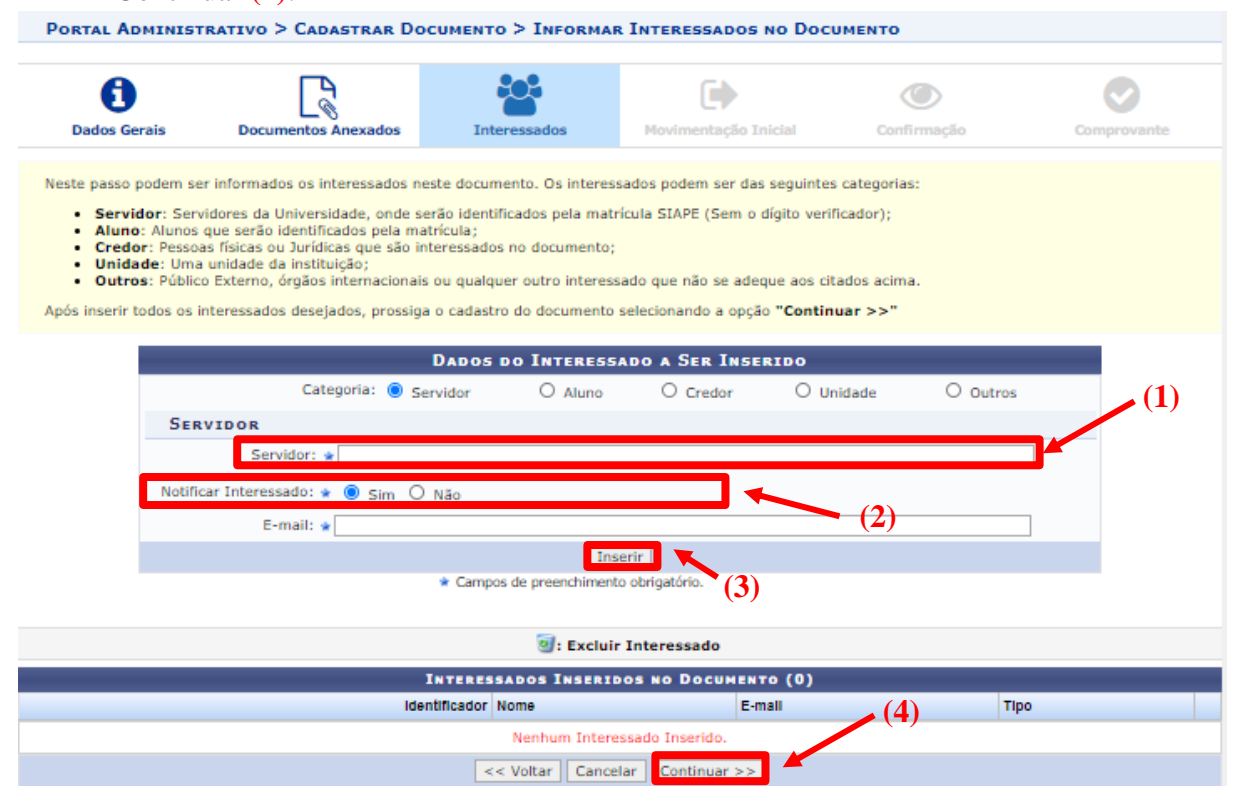

9. Em Unidade de Destino, escrever o código 11.01.26.09 (1) ou selecionar o nosso departamento, e então clicar em Continuar (2):

| Dados Gerais        | Documentos Anexad                  | los Interessados                                                                                                    | Movimentação Inicial                                                                                                    | Confirmação                                                                                                    | Comprovante |
|---------------------|------------------------------------|----------------------------------------------------------------------------------------------------|----------------------------------------------------------------------------------------------------|----------------------------------------------------------------------------------------------------|-------------|
| Nesse passo devem s | er informados os dados da          | movimentação inicial do docum                                                                                                    | ento.                                                                                                    |                                                                                                    |             |
|                     |                                    |                                                                                                    |                                                                                                    |                                                                                                    |             |
|                     |                                    | MOVIMENT                                                                                                    | ÇÃO INICIAL                                                                                                    |                                                                                                    |             |
|                     | Or                                 | rigem Interna: 🔹 🔘 Própria Un                                                                                                    | idade O Outra Unidade                                                                                                    |                                                                                                    |             |
| DADOS DA MOVI       | MENTAÇÃO                           |                                                                                                    | (1)                                                                                                    |                                                                                                    |             |
|                     | Unidade de Origem:                 | BH1 - DEPARTAMENTO DE CIÊN                                                                                                    | ICIA E TECNOLOGIA AMBIENT                                                                                                    | TAL (11.01.26.09)                                                                                                    |             |
|                     | Unidade de Destino: ¥              | 11.01.26.09<br>BHT - DEPARTA<br>BH1 - COO<br>BH1 - COO<br>BH1 - COO<br>BH1 - COO<br>BH1 - COO<br>BH1 - COO<br>BH1 - COO<br>BH1 - COO<br>BH1 - COO<br>BH1 - COO<br>BH1 - COO<br>BH1 - COO<br>BH1 - COO<br>BH1 - COO<br>BH1 - COO | MENTO DE CIÊNCIA E TECNO<br>IRDENAÇÃO DE AREA DE CIÊN<br>IRDENAÇÃO DE POLÍTICA ESTI<br>IRDENAÇÃO PEDAGÓGICA (11.<br>ARTAMENTO DE ARTE, DESIGN<br>ARTAMENTO DE CIÊNCIA E TEC<br>UR SO DE ENGENHARIA AMBIE<br>UR SO TÉCNICO EM MEIO AMB<br>ARTAMENTO DE CIÊNCIA S DO<br>ARTAMENTO DE CIÊNCIA S DO<br>ARTAMENTO DE CIÊNCIA S DO | LOGIA AMBIENTAL (11.01.26.09)<br>CIAS (11.01.26.18)<br>UDANTIL (11.01.26.05)<br>01.26.08)<br>NE TECNOLOGIA (11.01.26.15)<br>CNOLOGIA AMBIENTAL (11.01.26.05.01)<br>IENTE (11.01.26.05.02)<br>LOGICAS (11.01.26.20)<br>CIAIS E FILO SOFIA (11.01.26.10)<br>MODE DE DEDEDED (11.01.26.10) | •           |
| Tempo Esperado      | na Unidade de Destino:<br>Urgente: | (Em Dias)                                                                                                    |                                                                                                    | . (2)                                                                                                    |             |
| INFORMAR DE         | SPACHO                             |                                                                                                    |                                                                                                    |                                                                                                    |             |
|                     |                                    | << Voltar Cano                                                                                                    | elar Continuar >>                                                                                                    |                                                                                                    |             |

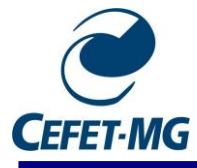

10. Apertar em Pré-Visualizar Documento (1) para verificar se está tudo certo então aperte em Confirmar (2).

| PORTAL ADMINIST                                  | TRATIVO > CADASTRAR DOC                                                                                                    | UMENTO > CONFIRM      | iação dos Dados           |             |                              |
|--------------------------------------------------|----------------------------------------------------------------------------------------------------|-----------------------|---------------------------|-------------|------------------------------|
| Dados Gerais                                     | Documentos Anexados                                                                                                    | Interessados          | Movimentação Inicial      | Confirmação | Comprovante                  |
| Confira todos os dado                            | s do documento abaixo antes de o                                                                                                    | confirmar o cadastro. |                           |             |                              |
|                                                  |                                                                                                    | DADOS DO              | DOCUMENTO                 |             |                              |
| Origem (<br>Tipo (<br>Natureza (<br>U:<br>Data ( | do Documento: Interno<br>do Documento: CARTA DE ACEIT<br>do Documento: OSTENSIVO<br>nidade Origem: DCTA (11.01.26.<br>do Documento: 29/07/2020<br>Observações: | Е<br>09)              |                           |             |                              |
| ASSINANTES DO                                    | <b>Documento</b>                                                                                                    |                       | 14-4-                     | (1)         | 014 vac 2 c                  |
| 1 FREDERICO KEIZO OD                             | DAN                                                                                                    |                       | CTA (11.01.26.09)         |             | ASSINADO EM 29/07/2020 16:50 |
|                                                  |                                                                                                    | Pré-Visuali           | zar Documento             | I           |                              |
| INTERESSADOS I                                   | NSERIDOS AO DOCUMENTO                                                                                                    | (1)                   |                           |             |                              |
| Identi                                           | ficador Nome                                                                                                    |                       | E-mall                    |             | тіро                         |
|                                                  |                                                                                                    |                       |                           |             | Servidor                     |
| DADOS DA MOVI                                    | MENTAÇÃO                                                                                                    |                       |                           |             |                              |
|                                                  | Urgente: Não                                                                                                    |                       |                           |             |                              |
| Unid                                             | ade de Origem: BH1 - DEPARTA                                                                                                    | MENTO DE CIÊNCIA E TI | ECNOLOGIA AMBIENTAL (11.0 | 1.26.09)    |                              |
| Unid                                             | ade de Destino: BH1 - DEPARTA                                                                                                    | MENTO DE CIENCÍA E TI | ECNOLOGIA AMBIENTAL (11.0 | 1.26.09)    |                              |
|                                                  | (2) -                                                                                                    | Confirmar <           | < Voltar Cancelar         |             |                              |

11. Clicar em Visualizar Documento (1). Uma nova janela será aberta, então, rolar a página até o fim. No fim do documento haverá a opção Imprimir (2):

| Dados da Movimentação                  |                                                                                                   |
|----------------------------------------|---------------------------------------------------------------------------------------------------|
| Urgente: Não                           |                                                                                                   |
| Unidade de Origem: BH1 - DEPARTAMENTO  | D DE CIÊNCIA E TECNOLOGIA AMBIENTAL (11.01.26.09)                                                 |
| Unidade de Destino: BH1 - DEPARTAMENTO | D DE CIÊNCIA E TECNOLOGIA AMBIENTAL (11.01.26.09)                                                 |
|                                        | Imprimir Comprovante<br>Visualizar Documento<br>Cadastrar Novo Documento<br>Portal Administrativo |

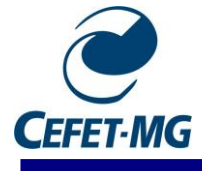

comprometa as atividades de orientação, com impacto no desenvolvimento do trabalho orientado; vi. supervisionar as correções na monografia do Trabalho de Conclusão de Curso; vii. presidir a Banca Examinadora.

| (Assinad <u>o digitalmente em 29/07/20</u> 20 18:57 )                                                                                                    |   |    |
|----------------------------------------------------------------------------------------------------|---|----|
| PROFESSOR ENS BASICO TECN TECNOLOGICO                                                                                                    |   | Į. |
|                                                                                                    |   | ł  |
| Para verificar a autenticidade deste documento entre em https://elg.cefetmg.br/public/documentos/Index.jep informando<br>seu número: 109 , ano: 2020, tipo: CARTA DE ACEITE, data de emissão: 25/07/2020 e o código de verificação:<br>6135c25856<br>(2) |   |    |
| Imprimir                                                                                                    | - |    |

12. Em destino, selecionar Salvar como PDF (1), caso esteja usando o navegador Chrome, e clicar em Salvar (2):

| Imprimir        | 1               | l página | L) |
|-----------------|-----------------|----------|----|
| Destino         | Salvar como PDF | -        |    |
| Páginas         | Tudo            | •        |    |
| Layout          | Retrato         |          |    |
| Mais definições |                 | (2) ~    |    |
|                 | Salvar          | Cancelar |    |